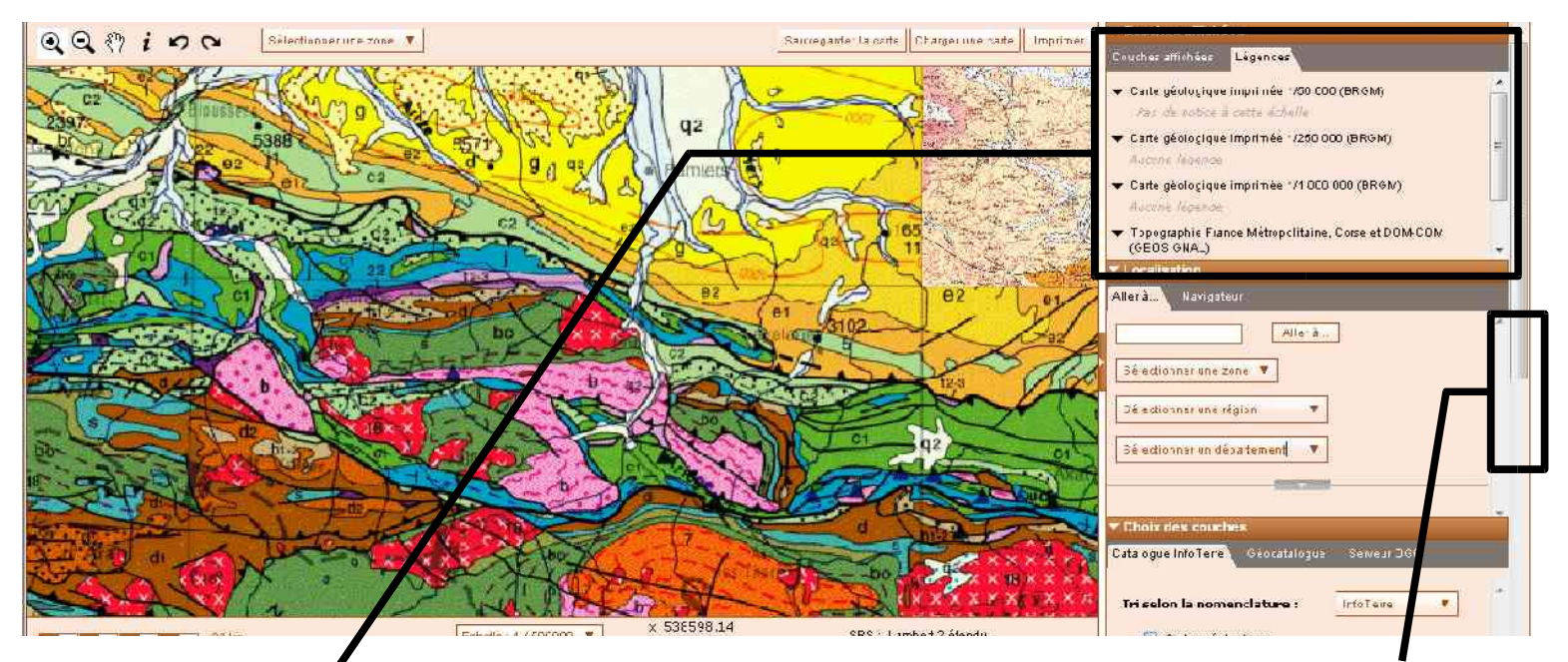

La carte géologique au 1/000000 apparaît d'abord, on peut choisir les couches qui apparaissent en faisant défiler la partie droite de l'écran

Noter l'écran « légendes » en haut à droite où s'afficheront l'accés aux notices au 1/50000 et la signification des symboles BSS (banque des données du sous sol)

Pour rechercher une commune, le mieux est de décocher provisoirement les onglets des cartes géologiques ce qui permet de zoomer sur la commune recherchée en ne conservant que le fond topo administratif (ce n'est pas une IGN au 1/25000)

Il est bon de conserver coché l'onglet « tableau d'assemblage des cartes 1/50 000 »

Aspect partiel de l'écran pour la commune du Bosc, on peut visualiser les contours de la commune mais seules les principales routes apparaissent.

NB: on peut faire apparaître la carte topographique IGN au 1/25 000 en cliquant sur le petit plus « cartes topographiques » sous « cartes géologiques » puis en cochant « scan 25 »

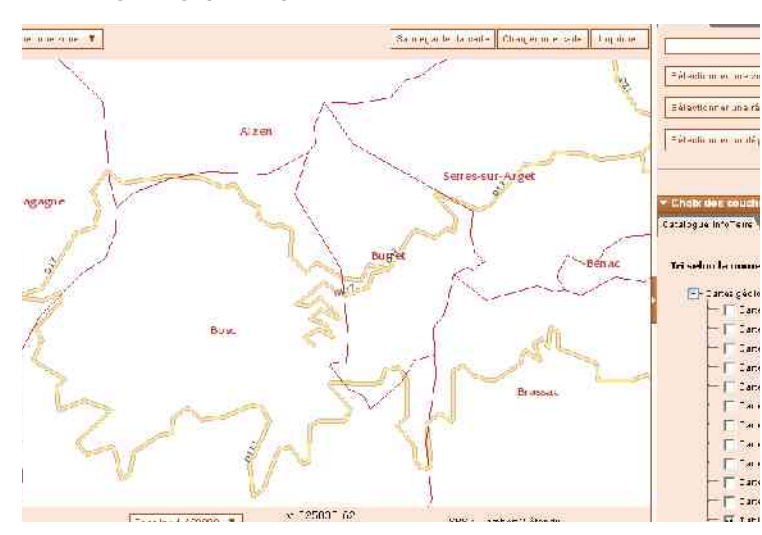

On peut alors remettre la carte géologique au 1/50000

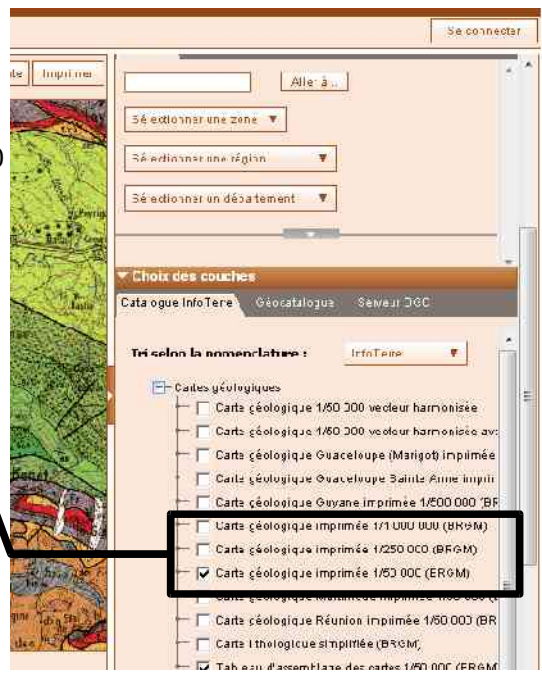

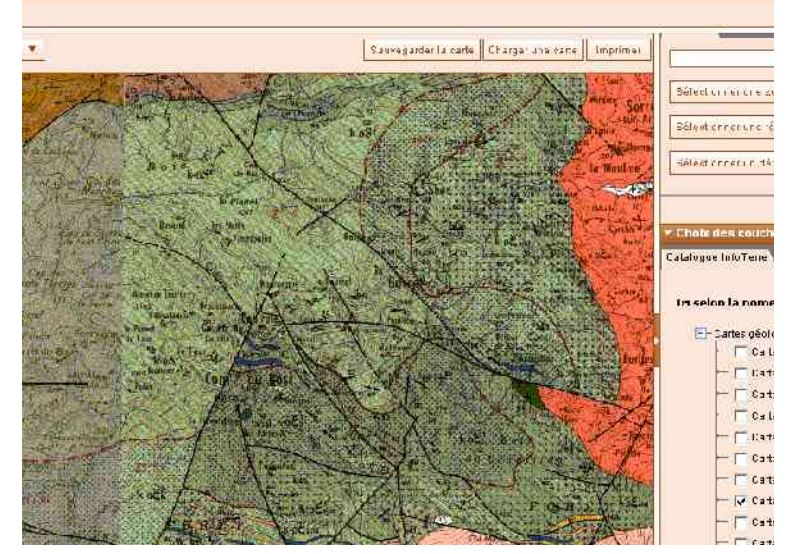